1) Se rendre sur le site <u>CMT</u> et remplir le formulaire d'inscription. La partie « External Profile Information » n'est pas nécessaire et peut être laissée vide.

| * First Name                                                                            | First Name                                                      |  |  |
|-----------------------------------------------------------------------------------------|-----------------------------------------------------------------|--|--|
| Middle Initial                                                                          | Initial                                                         |  |  |
| * Last Name                                                                             | Last Name                                                       |  |  |
| Nickname                                                                                | Nickname                                                        |  |  |
| * Organization Name                                                                     | Organization Name                                               |  |  |
| * Country/Region                                                                        | Select                                                          |  |  |
|                                                                                         |                                                                 |  |  |
| External Profile Inf                                                                    | Grante Scholar Id                                               |  |  |
| External Profile Inf                                                                    | Google Scholar Id                                               |  |  |
| External Profile Inf<br>Google Scholar Id<br>Semantic Scholar Id                        | Google Scholar Id                                               |  |  |
| External Profile Inf<br>Google Scholar Id<br>Semantic Scholar Id<br>DBLP Id             | Google Scholar Id<br>Semantic Scholar Id<br>DBLP Id             |  |  |
| External Profile Inf<br>Google Scholar Id<br>Semantic Scholar Id<br>DBLP Id<br>ORCID Id | Google Scholar Id<br>Semantic Scholar Id<br>DBLP Id<br>ORCID Id |  |  |

- 2) Un mail est envoyé sur l'adresse mail renseignée. Valider l'inscription en cliquant sur le lien dans le mail
- 3) Se connecter sur le site Connexion
- 4) Dans la barre de recherche taper « CJP2023 » et sélectionner « <u>2023 Multidisciplinary Junior</u> <u>Conference</u> »

| Conferences                              |            |                        |                                                               | Laure-Lise Chapellet - |
|------------------------------------------|------------|------------------------|---------------------------------------------------------------|------------------------|
| Conference List                          |            |                        |                                                               |                        |
| My Conferences (2) All Conferences       |            |                        |                                                               | CJP2023                |
| Name                                     | Start Date | Location               | External URL                                                  |                        |
| 2023 Multidisciplinary Junior Conference | 6/8/2023   | Gif sur Yvette, France | https://www.universite-paris-saclay.fr/gs-mres-congres-junior |                        |

5) Cliquer sur « Create new submission ». Puis remplir le formulaire et déposer le résumé au format pdf.

| Aution Console                                            |            |                     |                                |
|-----------------------------------------------------------|------------|---------------------|--------------------------------|
| Please click here to view Welcome Message & Instructions. |            |                     |                                |
| + Create new submission                                   | 1 - 1 of 1 | «« « 1 » »» Show: 2 | 5 50 100 All Clear All Filtera |
| Paper ID Title                                            |            |                     |                                |
|                                                           |            | Files               | Actions                        |
| Over                                                      | Over       |                     |                                |